## СЭМД Направление на госпитализацию, восстановительное лечение, обследование, консультацию

В Системе реализована возможность по формированию СЭМД "Направление на госпитализацию, восстановительное лечение, обследование, консультацию" (Редакции 3) в формате .xml (в кодировке HL7 CDA R2) в соответствии с руководством по реализации, размещенном на портале оперативного взаимодействия участников ЕГИСЗ (https://portal.egisz.rosminzdrav.ru/materials).

Для формирования СЭМД в Системе необходимо наличие следующих сведений:

- для пациента должны быть указаны: дата рождения, пол, СНИЛС, адрес фактического проживания или постоянной регистрации, полис медицинского страхования, СМО;
- для MO должны быть указаны OID, юридический адрес;
- должны быть созданы расписания для:
  - для стационарного отделения;
  - для отделения МО, предоставляющего услуги по восстановительному лечению;
  - для отделения МО, предоставляющего услуги обследования;
  - для отделения МО, предоставляющего услуги консультации.

Краткая последовательность действий пользователя АРМ врача поликлиники для формирования СЭМД "Направление на госпитализацию, восстановительное лечение, обследование, консультацию" и его корректной отправки в РЭМД ЕГИСЗ будет рассмотрена на примерах составления направлений:

- на госпитализацию;
- на обследование;
- на консультацию.

Для формирования СЭМД "Направление на госпитализацию, восстановительное лечение, обследование, консультацию" через добавление направления на госпитализацию выполните следующие действия в АРМ врача поликлиники:

- откройте ЭМК пациента;
- выберите открытый случай АПЛ или создайте новый, используя кнопку "Создать новый случай АПЛ" и заполнив на вкладке посещения обязательные поля, выделенные особо, и необязательные (при необходимости);
- нажмите кнопку "Направления к врачу" в заголовке раздела "Назначения и направления", выберите пункт "На госпитализацию плановую";
- отобразится форма "Мастер выписки направлений". Выберите отделение МО с типом "Стационар", нажмите кнопку "Записать" в заголовке записи об отделении;
- отобразится расписание выбранного отделения. Выберите ячейку расписания в таблице;
- отобразится форма "Направление: Добавление". Заполните поля формы, нажмите кнопку "Сохранить";
- отобразится всплывающее сообщение с кодом брони, который необходимо сообщить пациенту для последующей регистрации в электронной очереди;
- разверните раздел "Назначения и направления". Добавленное направление отобразится в списке подраздела "Направления на госпитализацию";
- нажмите кнопку "Подписать документ" в строке добавленного направления;
- отобразится форма "Подписание данных ЭП". Заполните поля "Роль при подписании", "Сотрудник и его должность", "Сертификат" на форме, если они не были заполнены по умолчанию нужными значениями;
- нажмите кнопку "Подписать" на форме "Подписание данных ЭП". Отобразится форма "ПИН-код" (или аналогичная ей), если сертификат ЭП защищен вводом пароля;
- введите пин-код (или пароль), нажмите кнопку "Ок". Будет подписано направление на плановую госпитализацию. Кнопка "Подписать документ" изменит внешний вид. При наведении мыши на кнопку отобразится подсказка "Документ подписан".

В результате указанных действий сформируется СЭМД "Направление на госпитализацию, восстановительное лечение, обследование, консультацию".

Для формирования СЭМД "Направление на госпитализацию, восстановительное лечение, обследование, консультацию" через добавление направления на обследование выполните следующие действия в АРМ врача поликлиники:

- откройте ЭМК пациента;
- выберите открытый случай АПЛ или создайте новый, используя кнопку "Создать новый случай АПЛ" и заполнив на вкладке посещения обязательные поля, выделенные особо, и необязательные (при необходимости);
- нажмите кнопку "Направления к врачу" в заголовке раздела "Назначения и направления", выберите пункт "На обследование";
- отобразится форма "Мастер выписки направлений". Выберите отделение МО, нажмите кнопку "Записать" в заголовке записи об отделении;
- отобразится расписание выбранного отделения. Выберите ячейку расписания в таблице;
- отобразится форма "Направление: Добавление". Заполните поля формы, нажмите кнопку "Сохранить". Будет создано направление на обследование;
- разверните раздел "Назначения и направления". Отобразится добавленное направление в списке подраздела "Направления на обследование";
- нажмите кнопку "Подписать документ" в строке добавленного направления. Отобразится форма "Подписание данных ЭП";

- заполните поля "Роль при подписании", "Сотрудник и его должность", "Сертификат" на форме "Подписание данных ЭП", если они не были заполнены по умолчанию нужными значениями;
- нажмите кнопку "Подписать" на форме "Подписание данных ЭП";
- отобразится форма "ПИН-код" (или аналогичная ей), если сертификат ЭП защищен вводом пароля. Введите пин-код (или пароль), нажмите кнопку "Ок".

В результате указанных действий сформируется СЭМД "Направление на госпитализацию, восстановительное лечение, обследование, консультацию".

Для формирования СЭМД "Направление на госпитализацию, восстановительное лечение, обследование, консультацию" через добавление направления на консультацию выполните следующие действия в АРМ врача поликлиники:

- откройте ЭМК пациента;
- выберите открытый случай АПЛ или создайте новый, используя кнопку "Создать новый случай АПЛ" и заполнив на вкладке посещения обязательные поля, выделенные особо, и необязательные (при необходимости);
- нажмите кнопку "Направления к врачу" в заголовке раздела "Назначения и направления", выберите пункт "На консультацию";
- отобразится форма "Мастер выписки направлений". Выберите отделение МО, нажмите кнопку "Записать" в заголовке записи об отделении;
- отобразится расписание выбранного отделения. Выберите ячейку расписания в таблице;
- отобразится форма "Направление: Добавление". Заполните поля формы, нажмите кнопку "Сохранить". Будет создано направление на консультацию;
- разверните раздел "Назначения и направления". Отобразится добавленное направление в списке подраздела "Направления на обследование";
- нажмите кнопку "Подписать документ" в строке добавленного направления;
- отобразится форма "Подписание данных ЭП". Заполните поля "Роль при подписании", "Сотрудник и его должность", "Сертификат" на форме, если они не были заполнены по умолчанию нужными значениями;
- нажмите кнопку "Подписать" на форме "Подписание данных ЭП". Отобразится форма "ПИН-код" (или аналогичная ей), если сертификат ЭП защищен вводом пароля;
- введите пин-код (или пароль), нажмите кнопку "Ок". Будет подписано направление на консультацию. Кнопка "Подписать документ" изменит внешний вид. При наведении мыши на кнопку отобразится подсказка "Документ подписан".

В результате указанных действий сформируется СЭМД "Направление на госпитализацию, восстановительное лечение, обследование, консультацию".

Для отправки сформированного СЭМД "Направление на госпитализацию, восстановительное лечение, обследование, консультацию" в РЭМД ЕГИСЗ его необходимо подписать с использованием электронной подписи от лица МО.

Подробнее о подписании от лица МО описано в документе "Руководство администратора. Сервис автоматизированного информационного взаимодействия с подсистемой РЭМД ЕГИСЗ".